# <u>弥生会計オンライン</u>使い方ガイド

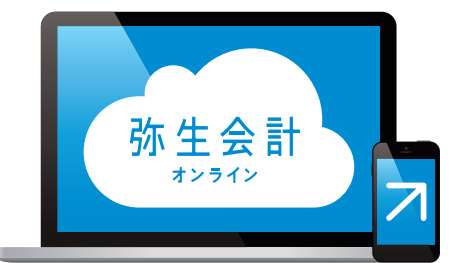

## 1 取引入力編

弥生株式会社

2020年12月版

## 弥生会計 オンラインかんたんガイド1.取引入力編目次

#### はじめに

1

| 『弥生会計 オンライン』を起動しよう | 2 |
|--------------------|---|
| 初回ログイン時の初期設定・・・・・  | 2 |
| ホーム画面の説明・・・・・・     | 3 |
| ①ご利用方法の選択画面        | 3 |
| ②初期設定画面            | 3 |
| 各メニューの説明           | 4 |

#### 2 取引を入力してみよう

| [かんたん取引入力]と[仕訳入力]は何が違う?                           | 5  |
|---------------------------------------------------|----|
| 取引の入力例①~10月1日に事務用品1,100円分を現金で購入した~                | 6  |
| 取引の入力例② ~10月5日にやよい商事から33,000円の売上が発生し、売掛金として計上した~  | 8  |
| 取引の入力例③ ~ 10月6日に預金口座(弥生銀行)から小口現金用に10,000 円を引き出した~ | 10 |

#### 3 必要な科目を追加しよう

| 科目の追加   | 11 |
|---------|----|
| 補助科目の追加 | 12 |

★本ガイドは2020年12月時点のサービスおよび製品を基に作成しています。サービスの追加や機能アップ等により内容が 変更される場合がありますのであらかじめご了承ください。

## はじめに

#### 『弥生会計 オンライン』を起動しよう

マイポータル(https://myportal.yayoi-kk.co.jp/)にアクセスして 『弥生会計 オンライン』の[製品を起動する]ボタンをクリックします

| ≡ | 弥生⊿ マ         | イポータル | よくある質問の検索  | Q                             | <ul> <li>■二二</li> </ul> |
|---|---------------|-------|------------|-------------------------------|-------------------------|
|   |               |       |            |                               |                         |
| A | ホーム           |       | お使いの製品     |                               |                         |
|   | 製品サポート        |       |            |                               |                         |
| ? | サポート          |       | 弥生会計       | 弥生会計 オンライン<br>契約詳細            | 製品を起動する                 |
| B | 各種メニュー        |       | オンライン      |                               |                         |
| 0 | クラウドアプリ       |       | やよいの       |                               |                         |
|   | 弥生会計 オンライン    |       | 青色申告       | やよいの青色申告 オンライン<br><u>契約詳細</u> | 製品を起動する                 |
|   | やよいの青色申告 オンライ | >     | オンライン      |                               |                         |
|   |               |       |            | _                             |                         |
|   |               |       | 弥生からのお知らせ  | 未読あり                          |                         |
|   |               |       | 重要 ご登録メールフ | 7ドレス確認のお願い                    | 2017/03/10 😶            |
|   |               |       |            |                               |                         |

#### 初回ログイン時の初期設定

『弥生会計 オンライン』を初めて起動すると、決算日を設定する画面が表示されます。 決算日の月を選択して[利用開始]ボタンをクリックします

| 弥生会計*>>1>                                                                                                    |                                                                                |
|----------------------------------------------------------------------------------------------------|--------------------------------------------------------------------------------|
| <b>はじめに</b><br>弥生会計 オンラインへのご登録ありがとうございます。<br>まずはじめに、決算日の設定をお願いします。                                                                                                    | ●決算日の月を選択します 例)決算期間が4/1 ~3/31の場合は"3月"を選択します                                    |
| <ul> <li>初期設定</li> <li>決算日(期末日)を選択してください。</li> <li>決算日よ、後から変更はできません。</li> <li>後から変更したい場合は、データの作り直しが必要になります。</li> <li>決算日よ、慎重に設定してください。</li> <li>決算日本、慎重に設定してください。</li> </ul> | ●決算日の月を選択後、[利用開始]ボタ<br>ンをクリックします                                               |
| 今すぐお使いにならない方は ログアウトしてください。 ログアウト                                                                                                    | ー度決めた決算日は<br>後から変更できません<br>初期設定時、決算日は自動的に<br>末日が表示されるようになって<br>いますが、自由に変更できます。 |

のでご注意ください

#### ホーム画面の説明 ①ご利用方法の選択画面

利用開始後、最初にホーム画面が表示されます。 初期設定に進む場合は「このまま利用する」をクリックします

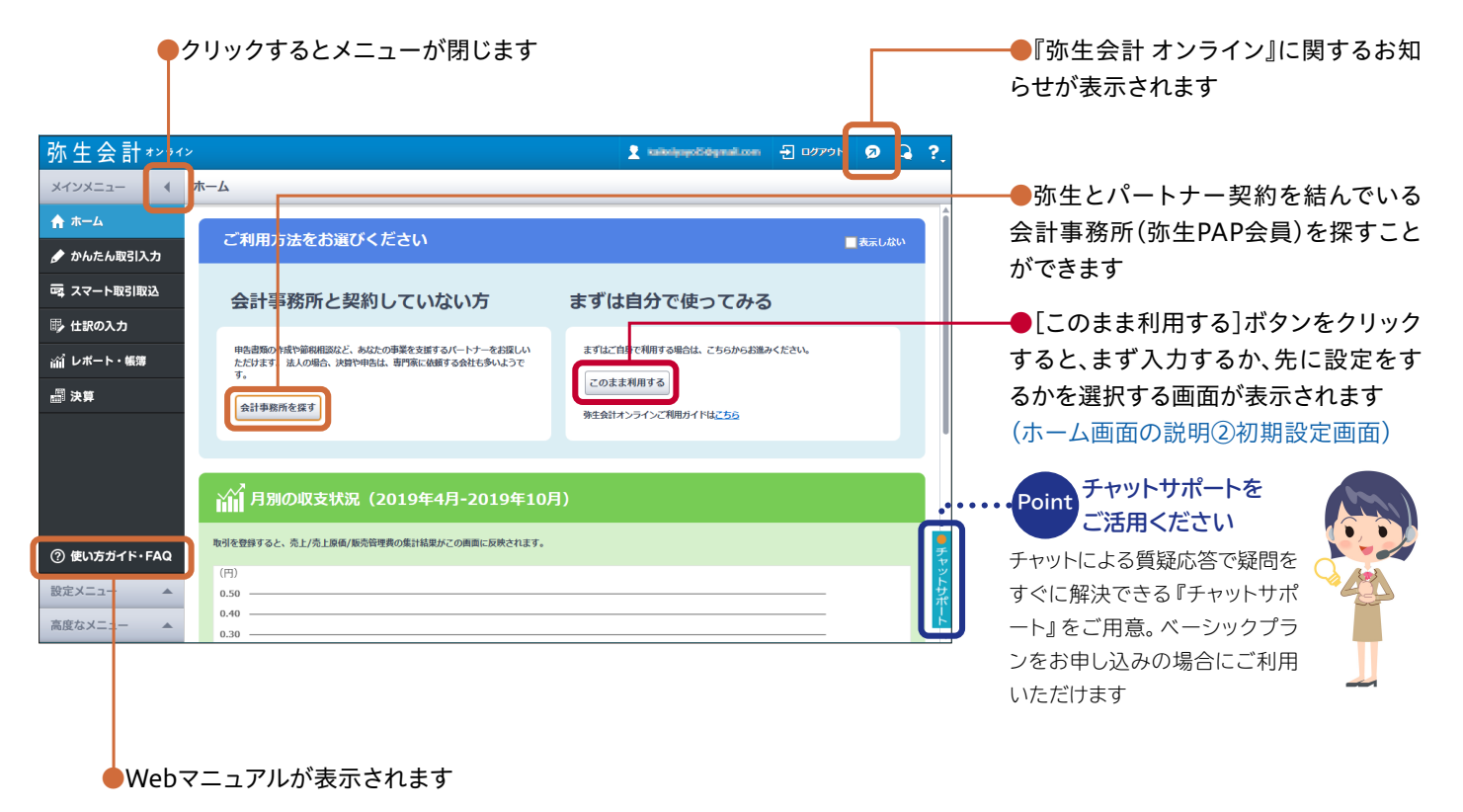

#### ホーム画面の説明②初期設定画面

初期設定画面では、すぐに取引入力を始めるか、先に設定を行うかを選ぶことができます。 本マニュアルでは「先に設定をする」 手順でご説明します (詳しくは6ページ以降をご確認ください)

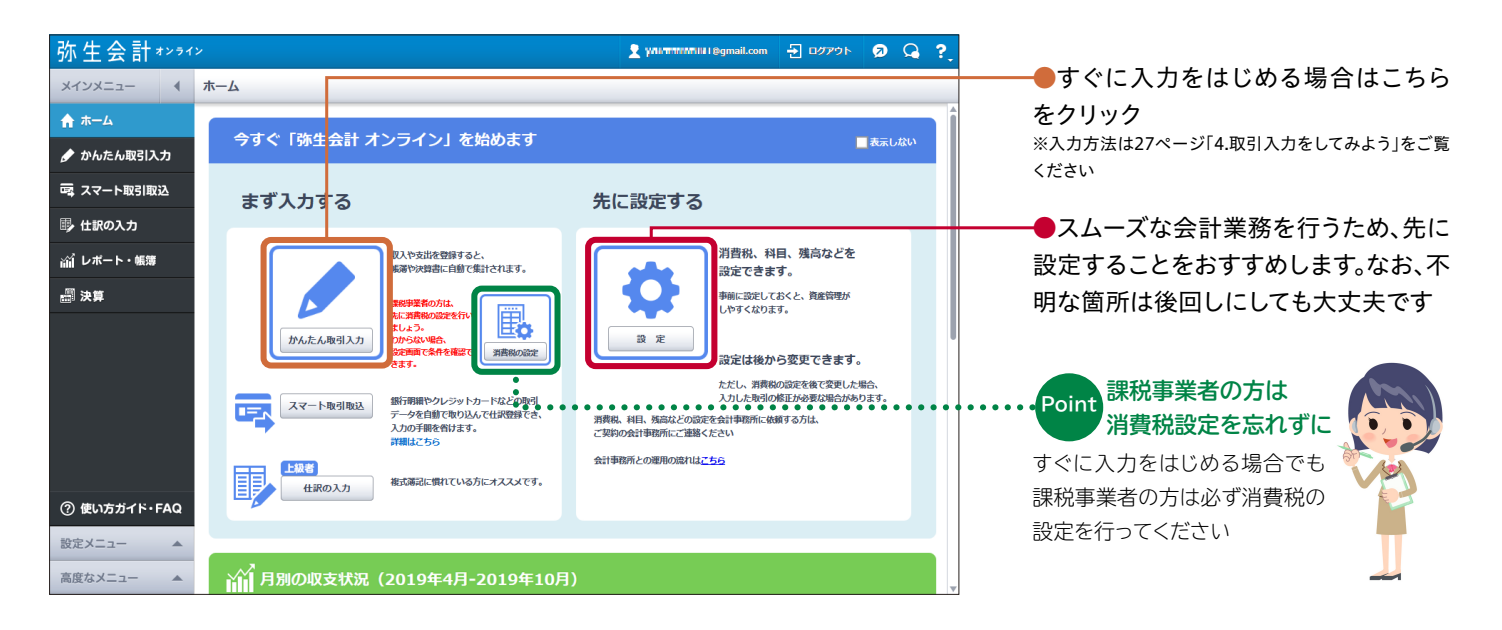

#### 各メニューの説明

メインメニュー

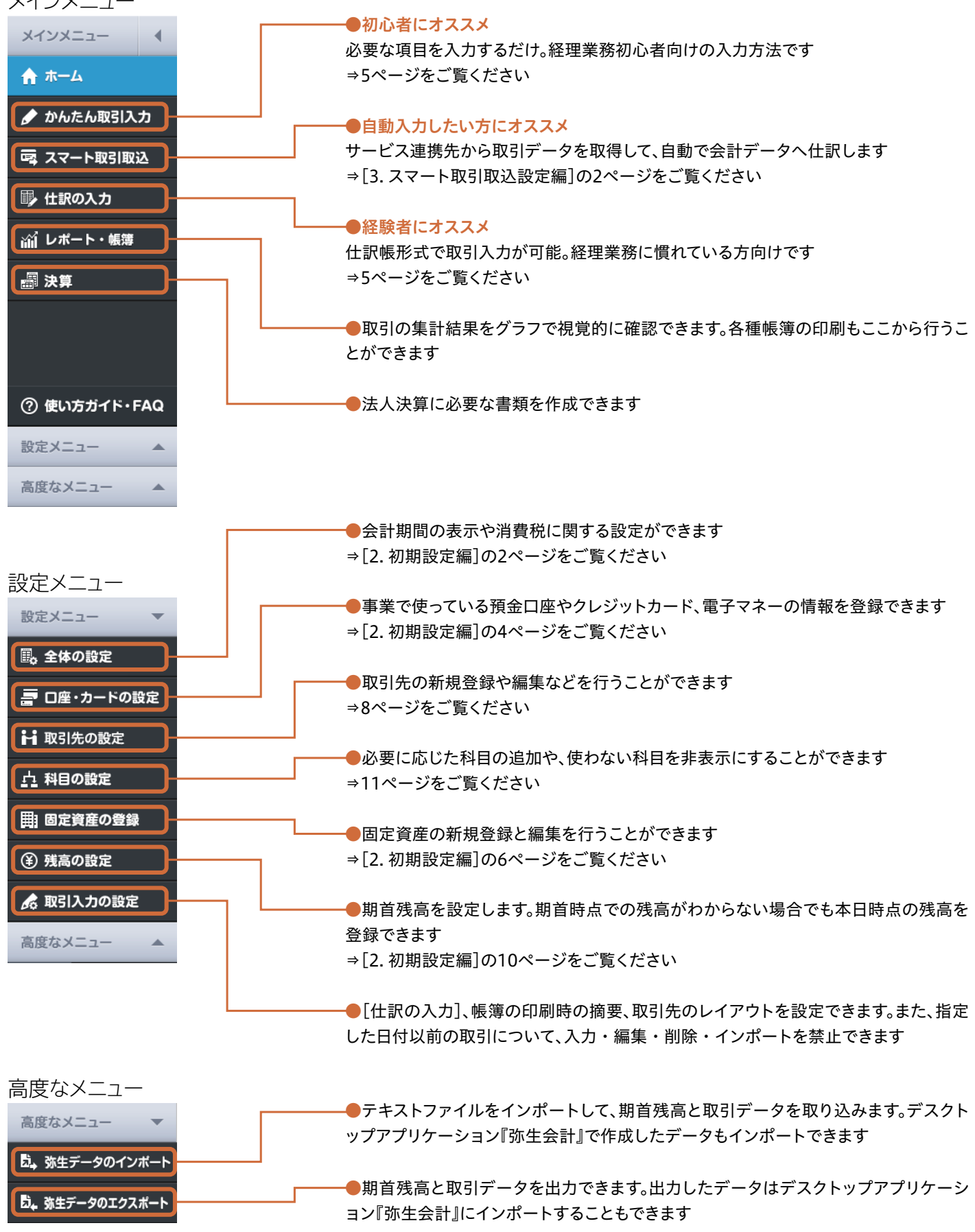

4

## 2 取引を入力してみよう

### [かんたん取引入力]と[仕訳入力]は何が違う?

どちらも売上や支払いなどの取引を会計データとして入力することができますが、入力画面やできることに 違いがあります。以下を参考にご自身にあった入力方法をお選びください

| 入力の方法    | 特長                                                                                 |
|----------|------------------------------------------------------------------------------------|
| かんたん取引入力 | <mark>経理業務の初心者向け</mark><br>必要な項目を入力するだけで取引入力が可能。知識がなく<br>ても入力できます                  |
| 仕訳の入力    | 経理業務に慣れている方向け<br>仕訳帳形式で入力が可能。振替伝票などで経理処理を行っ<br>たことがある方や、複合仕訳 <sup>※</sup> に対応しています |

※複合仕訳:1つの取引について使用する科目が1対複数となる仕訳をいいます

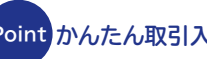

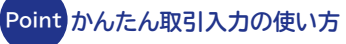

かんたん取引入力を使う時は、以下の表を参考にしてください。 迷わずスムーズにご利用いただけます。

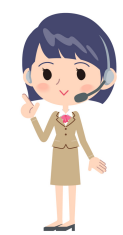

| 入力内容 取引手段の絞込み |       | 7月手段の絞込み 入力方法                          |                           |
|---------------|-------|----------------------------------------|---------------------------|
| 現金入力          | 現金を選択 | 収入の場合は収入タブを選択して入力<br>支出の場合は支出タブを選択して入力 | Excelなどの現金出納帳<br>レシート/領収証 |
| 銀行通帳入力        | 預金を選択 | 収入の場合は収入タブを選択して入力<br>支出の場合は支出タブを選択して入力 | 銀行通帳                      |

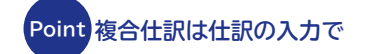

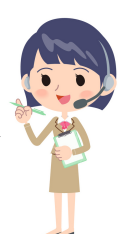

以下は「従業員に給与を普通預金から支払った」場合の複合什訳例です。 このように使用する科目が「1対複数」となる取引は、仕訳の入力から入力します

| 借方勘定科目       | 借方金額 | 貸方勘定科目 | 貸方金額    | 摘要      |
|--------------|------|--------|---------|---------|
| 給料手当 300,000 |      | 普通預金   | 270,000 |         |
|              |      | 預り金※   | 20,000  | 社会保険料   |
|              |      | 預り金    | 10,000  | 源泉徵収所得税 |

※預り金:後日その相手本人に直接返すか、または本人に代わって他人に支払うため、一時 的に預かった金銭を処理する科目です

#### 取引の入力例① ~10月1日に事務用品1,100円分を現金で購入した~

以下の入力例を参考に、お手持ちの領収書やレシートなどを使って入力をお試しください

#### 〈かんたん取引入力〉の場合

| 弥生会計****                                                                                                    | kaikeiyayoi5@gmail.com | 🔁 💷 🖓 🖓 🖓            | ━━━●画面左のメインメニューから「かんた                                                                                                    |
|----------------------------------------------------------------------------------------------------|------------------------|----------------------|----------------------------------------------------------------------------------------------------|
| メインメニュー 🔹 かんたん取引入力                                                                                                    |                        |                      | ん取引入力」をクリックします                                                                                                    |
| ★ ホーム<br>取引手段の取り込み ② ダベて                                                                                                    | 現金 預金                  | 売掛・未収 買掛・未払          |                                                                                                    |
| かんたん取引入力     「夢 収入 ▲ 支出 与 振音     」                                                                                                    |                        |                      |                                                                                                    |
| □□□□□□□□□□□□□□□□□□□□□□□□□□□□□□□□□□□□                                                                                                    | Q、取引例を探す               |                      |                                                                                                    |
| 世訳の入力     取引手段*     ②     □     □     □     □     □     □     □     □     □     □     □     □     □     □     □     □     □     □     □     □     □     □     □     □     □     □     □     □     □     □     □     □     □     □     □     □     □     □     □     □     □     □     □     □     □     □     □     □     □     □     □     □     □     □     □     □     □     □     □     □     □     □     □     □     □     □     □     □     □     □     □     □     □     □     □     □     □     □     □     □     □     □     □     □     □     □     □     □     □     □     □     □     □     □     □     □     □     □     □     □     □     □     □     □     □     □     □     □     □     □     □     □     □     □     □     □     □     □     □     □     □     □     □     □     □     □     □     □     □     □     □     □     □     □     □     □     □     □     □     □     □     □     □     □     □     □     □     □     □     □     □     □     □     □     □     □     □     □     □     □     □     □     □     □     □     □     □     □     □     □     □     □     □     □     □     □     □     □     □     □     □     □     □     □     □     □     □     □     □     □     □     □     □     □     □     □     □     □     □     □     □     □     □     □     □     □     □     □     □     □     □     □     □     □     □     □     □     □     □     □     □     □     □     □     □     □     □     □     □     □     □     □     □     □     □     □     □     □     □     □     □     □     □     □     □     □     □     □     □     □     □     □     □     □     □     □     □     □     □     □     □     □     □     □     □     □     □     □     □     □     □     □     □     □     □     □     □     □     □     □     □     □     □     □     □     □     □     □     □     □     □     □     □     □     □     □     □     □     □     □     □     □     □     □     □     □     □     □     □     □     □     □     □     □     □     □     □     □     □     □     □     □     □     □     □     □     □     □     □     □     □     □     □     □     □ |                        |                      |                                                                                                    |
| (前) レポート・帳簿 換変                                                                                                    |                        |                      |                                                                                                    |
|                                                                                                    |                        |                      |                                                                                                    |
|                                                                                                    |                        |                      |                                                                                                    |
| □阿じ取引を続けて登録 ② 登録 クリア                                                                                                    |                        |                      |                                                                                                    |
| 取引の一覧 😮 2019年度以降の取引を表示しています。並去の取引を表示したい場合は                                                                                                    | 検索期間を変更してください。         | 日 入力の表示 目 非表示        |                                                                                                    |
| 月指定 🔻 2019/04/01 🗒 ~ 2020/03/31 🗒 Q 絞り込み 🔹                                                                                                    | C 更新                   |                      |                                                                                                    |
| <ul> <li>⑦ 使い方ガイド・FAQ</li> <li>● 編集</li> <li>① 前除</li> <li>② コピー</li> <li>□ はん</li> <li>□ 1001 - 443</li> <li>□ 1001 - 443</li> <li>□ 1001 - 443</li> <li>□ 1001 - 443</li> </ul>                                                                                                    |                        | 1 月 日 日本語 4 新海ダウンロード |                                                                                                    |
| ■ <u>122890</u> NC/JEI * 1938 NC/JD794 89日 99<br>設定メニュー ▲                                                                                                    | 54 4X3175              | 単立 メイトロンサ            |                                                                                                    |
| 高度なメニュー                                                                                                    |                        |                      |                                                                                                    |
|                                                                                                    |                        |                      |                                                                                                    |
|                                                                                                    |                        |                      |                                                                                                    |
|                                                                                                    |                        |                      |                                                                                                    |
|                                                                                                    |                        |                      |                                                                                                    |
|                                                                                                    |                        | Q取引例を探す              |                                                                                                    |
| 科目 *                                                                                                    |                        |                      | *マークがある「取引日」・「利日」・「取                                                                                                    |
| 取引手段 * 🕜 現金 🔻                                                                                                    |                        |                      | 引手段」・「金額」が入力必須頂日です                                                                                                    |
| 摘要 ( 事務用品                                                                                                    | <b>I</b>               |                      |                                                                                                    |
| 取引先                                                                                                    |                        |                      |                                                                                                    |
| 税込金額                                                                                                    |                        |                      |                                                                                                    |
| 金額 * 1,100 田 10% ▼                                                                                                    |                        |                      |                                                                                                    |
| 10%                                                                                                    |                        |                      | →→→→ 税率を選択できます                                                                                                    |
| 8% (軽)                                                                                                    |                        |                      |                                                                                                    |
| 同じ取引を続けて登録 ?<br>5%  クリア                                                                                                    |                        |                      |                                                                                                    |
|                                                                                                    |                        |                      |                                                                                                    |
|                                                                                                    |                        |                      |                                                                                                    |
|                                                                                                    |                        |                      |                                                                                                    |
| 同じ取引を続けて登録         登録         クリア                                                                                                    |                        |                      | ━━━━━━入力後、画面下部の[登録]ボタンをク                                                                                                    |
|                                                                                                    |                        |                      | リックします                                                                                                    |
|                                                                                                    |                        |                      |                                                                                                    |
| ¥                                                                                                    |                        |                      |                                                                                                    |
| 取引の一覧 ? 2019年度以降の取引を表示しています。過去の取引を表                                                                                                    | 示したい場合は検索期間            | りを変更してください。          | 日本 日本 日本 日本 日本 日本 日本 日本 日本 日本 日本 日本 日本 日                                                                                                    |
|                                                                                                    |                        | क <i>म</i>           |                                                                                                    |
| 月損走 ▼ 2019/04/01 函 ~ 2020/03/31 函 Q 都                                                                                                    | C C                    | 史和                   |                                                                                                    |
| 🥒 編集 💼 削除 🛐 コピー 🛛 口 につ ロン しょく 使う取引に登                                                                                                    | 録                      |                      | Image: Non-State         Image: Non-State         Image: Non-Stat |
| ■ 登録元 取引日 ▼ 付箋 取引分類 科目                                                                                                    | 摘要                     | 取引先                  | 取引手段 金額 税率                                                                                                    |
| □ + 2019/10/01 ▼ 経費 消耗品費                                                                                                    | 事務用品                   |                      | 現金 1,100 10%                                                                                                    |

以上で登録は完了です。画面下部に表示される「取引の一覧」で登録を確認することができます

#### 取引の入力例① ~10月1日に事務用品1,100円分を現金で購入した~

#### 〈仕訳入力〉の場合

| <u>弥生会計*ンシイン</u> 2 ###################################                                                                                                    | ━━━━━━━━━━━━━━━━━━━━━━━━━━━━━━========        |
|----------------------------------------------------------------------------------------------------|-----------------------------------------------|
| メインメニュー     4     仕訳の入力                                                                                                    | 入力 をクリックします                                   |
| ★ ホーム<br>取引日 2019/10/01 前 □決算整理仕訳 Q 仕訳例を接す 図 消費器の送定を表示                                                                                                    |                                               |
| かん!:ん取引入力               低方面定程目               私取利目               和取利目               和取利目               和取利目               和取利目               和取利目               和取利目               和取利目               和取利目               和取利目               和取利目               和取利目               和取利目               和取利目               和               和               //                                                                                                    |                                               |
|                                                                                                    |                                               |
|                                                                                                    |                                               |
|                                                                                                    |                                               |
| □ 変動資産 気圧増引信 副品・発品やサービス開催の増けた剤<br>うた見の自 高品・製品やサービス開催の増けた剤<br>うは株実調整を変更してください。<br>■ れつの表示 量 非表示<br>うは株実調整を変更してください。                                                                                                    |                                               |
|                                                                                                    |                                               |
|                                                                                                    |                                               |
|                                                                                                    |                                               |
| 設定メニュー 🔺                                                                                                    |                                               |
| 高度なメニュー                                                                                                    |                                               |
|                                                                                                    |                                               |
|                                                                                                    |                                               |
|                                                                                                    | ープルダウンメニューから該当する勘                             |
|                                                                                                    | ● ノルノ ノンバニュ ガラ 改当 9 3 6 6                     |
|                                                                                                    |                                               |
| C) ACTORING                                                                                                    | •                                             |
|                                                                                                    |                                               |
| 弥生会計 *>>1> 원 四//> 외 요 ?                                                                                                    |                                               |
| メインメニュー 4 仕訳の入力                                                                                                    | ━━━━●「取引日」・「勘定科目」・「税率」・「金                     |
| ↑ ホーム<br>取引日 2019/10/01 図□決算整理仕訳 Q 仕訳例を探す ▽消費総の設定を表示                                                                                                    | 額」・「摘要」などの必要項目を入力しま                           |
| グかんたん取引入力         借方加定利目         植取利目         税区分         税半         借方金額         首方加定利目         植取利目         税区分         税率         借方金額           コーム         1         10%         1,100         現金         4         1,100         1,100         1,100         1,100         1,100         1,100         1,100         1,100         1,100         1,100         1,100         1,100         1,100         1,100         1,100         1,100         1,100         1,100         1,100         1,100         1,100         1,100         1,100         1,100         1,100         1,100         1,100         1,100         1,100         1,100         1,100         1,100         1,100         1,100         1,100         1,100         1,100         1,100         1,100         1,100         1,100         1,100         1,100         1,100         1,100         1,100         1,100         1,100         1,100         1,100         1,100         1,100         1,100         1,100         1,100         1,100         1,100         1,100         1,100         1,100         1,100         1,100         1,100         1,100         1,100         1,100         1,100         1,100         1,100         1,100         1,100         1 | ক                                             |
| 単義 大マード和5月10公         副除         0         0         0         0         0         0         0         0         0         0         0         0         0         0         0         0         0         0         0         0         0         0         0         0         0         0         0         0         0         0         0         0         0         0         0         0         0         0         0         0         0         0         0         0         0         0         0         0         0         0         0         0         0         0         0         0         0         0         0         0         0         0         0         0         0         0         0         0         0         0         0         0         0         0         0         0         0         0         0         0         0         0         0         0         0         0         0         0         0         0         0         0         0         0         0         0         0         0         0         0         0         0         0         0                                                                                                    |                                               |
|                                                                                                    | ▶ ▶ ●入力後、画面下部の[登録]ボタンを                        |
|                                                                                                    | クリックします                                       |
| 仕訳の一覧 (取引勝要表示) ② 2011 (年度以降の取引を表示しています。過去の取引を表示したい場合は検索期間を変更してください。 ■ 入力の表示 ■ 非表示<br>月指定 ▼ 2019/04/01 1 図 ~ 2020/03/31 図 Q 乾り込み ▼ 〇 更新                                                                                                    |                                               |
| ▲ 編集 値 削除 図 1/- □□よく使う住衆に登録 W K 1 / 1 N H 法 帳簿ダウ>ロード                                                                                                    |                                               |
| ▶ ■ 取引日 崩資<br>前方撤定料1 補助料目 税区分 税率 借方金額 貸方撤定料目 補助料目 税区分 税率 貸方金額                                                                                                    | Point もっとかんたんに                                |
| <ol> <li>使い方ガイド・FAQ</li> </ol>                                                                                                    | 一覧の上部にある[コピー]ボタ                               |
| 設定メニュー 🔺                                                                                                    | ンや[よく使う仕訳に登録]ボタ                               |
|                                                                                                    | ンを利用すると、同じ入力を行う                               |
| •                                                                                                    | ••• 手間を省くことができます                              |
|                                                                                                    |                                               |
|                                                                                                    |                                               |
| 付訳の一覧(取引摘要表示) 2 2019年度以降の取引を表示しています。過去の取引を表示したい場合は検索期間                                                                                                    | を変更してください。 日入力の表示 三 非表示                       |
| 目指定 ▼ 2019/04/01 間 ~ 2020/03/31 間 ○ 終り込み ▼                                                                                                    |                                               |
|                                                                                                    |                                               |
| ▲ 編集 前 削除 前 コピー 口 よく使う仕訳に登録 🖌                                                                                                    | I     I     I     I       I     I     I     I |
| ▶ ▼ 取引日 摘要                                                                                                    | 取引先取引金額                                       |
| ▲ 「有錢 登録元 借方勘定科目 補助科目 税区分 税率 借方金額 <mark>貸方勘定科目</mark>                                                                                                    | 補助科目 税区分 税率 貸方金額                              |
| ▲ 2019/10/01 事務用品费                                                                                                    |                                               |
| □ + ▼ 消耗品费 課税仕入 10% 1,100 現金                                                                                                    | 対象外 1,100                                     |

以上で登録は完了です。画面下部の「仕訳の一覧」で登録を確認することができます

#### 取引の入力例②~10月5日にやよい商事から33,000円の売上が発生し、売掛金として計上した~

ここでは、「やよい商事」を取引先として追加・設定してから入力します。 取引先を設定することにより、売掛金や仕入の金額を取引先ごとに管理できるようになります

#### 取引先の設定

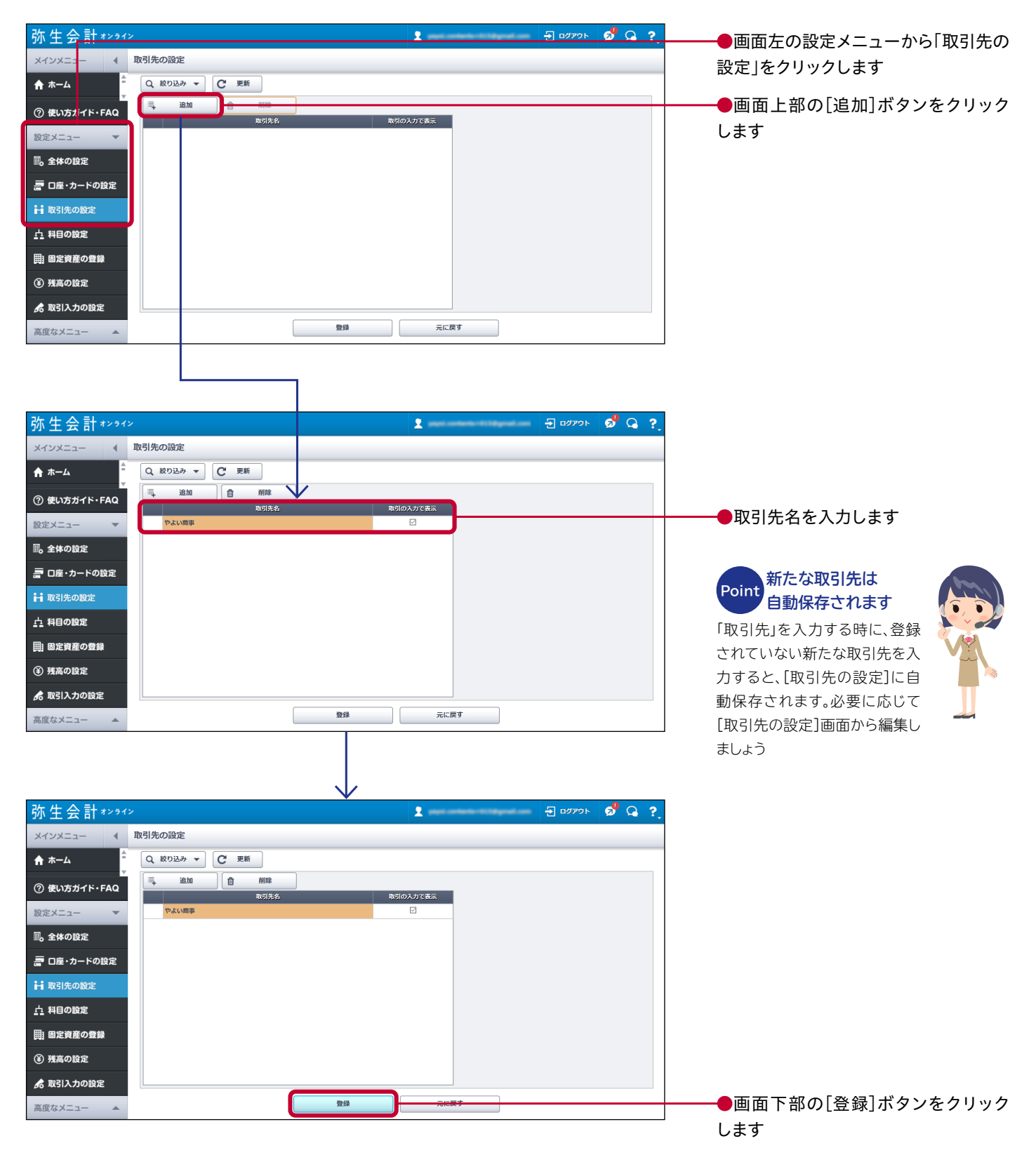

以上で取引先の設定は完了です

取引の入力例②~10月5日にやよい商事から33,000円の売上が発生し、売掛金として計上した~

#### 〈かんたん取引入力〉の場合

| <u>弥生会計*&gt;&gt;1&gt; 2 109701 8 Q Q ?</u>                                                                                                    | ●両面たのメインメニューから「かんた                                       |
|----------------------------------------------------------------------------------------------------|----------------------------------------------------------|
| メインメニュー 4 かんたん取引入力                                                                                                    | ● 面面上のスインスニューからかんた                                       |
| ★ ホーム 取引手段の取り込み ② すべて 現金 預金 売店・末収 買助・末払                                                                                                    |                                                          |
| ダ かんだん取引入力   早 収入 金 支出 与 振替   取引 の ・ の 2019/10/05   図 2019/10/05   図 2019/10/05   図 2019/10/05   図 2019/10/05   図 2019/10/05                                                                                                    |                                                          |
| □4, 人て「PRUSIAUZ」  利用* ② 素注意  ▼                                                                                                    |                                                          |
| 1011年後* 2 売用金 ▼ 目数予定日 2 図<br>ゴンパート・帳簿 構要 2                                                                                                    |                                                          |
|                                                                                                    |                                                          |
| 和区金額 * 33,000 厨 10% ▼                                                                                                    |                                                          |
|                                                                                                    |                                                          |
|                                                                                                    |                                                          |
| 取引の一覧                                                                                                    |                                                          |
| (?) 使い方ガイト-FAQ         編集         () 副         () (((((((((((((((((((((((((((((((((((                                                                                                    |                                                          |
|                                                                                                    | _                                                        |
|                                                                                                    | ●→カ棚左側の「収入」タブを選択し                                        |
|                                                                                                    |                                                          |
|                                                                                                    |                                                          |
| ♀ 収入 💼 支出 与 振替                                                                                                    | Point<br>科目検索機能で                                         |
| 取引日* ② 2019/10/05 図 Q 取引例を探す                                                                                                    | かんたん入力                                                   |
|                                                                                                    | 料目名かわかっている場合、人 カ部分に「声」と1文字入力する                           |
|                                                                                                    | だけで「売掛金」「売上高」などの                                         |
|                                                                                                    | 候補が表示されます                                                |
|                                                                                                    |                                                          |
| 取引先 (2) やよい語事 ↓                                                                                                    | ● 取引先」には登録済みの取引先名か                                       |
| 税込金額 消費税率 33.000 田 10% ▼                                                                                                    | 衣示されるので、尤はと登録した1やよ                                       |
|                                                                                                    | い同事」で送びより                                                |
|                                                                                                    |                                                          |
| 同じ取引を続けて登録         登録         クリア                                                                                                    | ●人力後、画面下部の[登録]ホタンをク                                      |
|                                                                                                    | <ul> <li>ワツクしま9</li> <li>※登録していない取引先も手入力が可能です</li> </ul> |
| (仕訳)カンの埋今                                                                                                    |                                                          |
|                                                                                                    |                                                          |
| 弥生会計 オンライン 2 ログアクト Ø Q ?                                                                                                    | → 一 一 一 回 回 エ の メ 1 ノメ - ユ - から 1 仕 訳 の<br>入力  をクリックします  |
| メインメニュー                                                                                                    | ,,,,,,,,,,,,,,,,,,,,,,,,,,,,,,,,,,,,,,                   |
| ★ ホーム<br>取引日 2019/10/05 箇□決算整理社家 Q 仕訳例を探す ▽ 済資税の設定を表示                                                                                                    | ]                                                        |
| ★ からたり取引入力     低方版定料目 補助料目 税区分 税率 低方金額 貸方版定料目 補助料目 税区分 税率 貸方金額     預除 売単金 対象外 33.000 売 吉富 理総売 10% 33.000                                                                                                    | ●プルダウンメニューから該当する勘定                                       |
| マスマート取引取込         潮体         0         0         0         0         0         0         0         0         0         0         0         0         0         0         0         0         0         0         0         0         0         0         0         0         0         0         0         0         0         0         0         0         0         0         0         0         0         0         0         0         0         0         0         0         0         0         0         0         0         0         0         0         0         0         0         0         0         0         0         0         0         0         0         0         0         0         0         0         0         0         0         0         0         0         0         0         0         0         0         0         0         0         0         0         0         0         0         0         0         0         0         0         0         0         0         0         0         0         0         0         0         0         0         0 <t< th=""><th>科目を選び、「取引日」・「勘定科目」・「金</th></t<>                                                                                        | 科目を選び、「取引日」・「勘定科目」・「金                                    |
|                                                                                                    | 額」・「摘要」・「取引先」などの必要項目を                                    |
| □□□□□□□□□□□□□□□□□□□□□□□□□□□□□□□□□□□□                                                                                                    | 入力します<br>                                                |
| 仕訳の一覧 (取引勝変表示) ② 2019年度以降の取引を表示しています。過去の取引を表示したい場合は検索期間を変更してください。                                                                                                    |                                                          |
|                                                                                                    |                                                          |
| ●         取引日         指定         取引金額         取引金額         取引金 |                                                          |
| # 2019/10/01     ●股用油       中     消耗品費     課税仕入     1,100     現金     対象外     1,100                                                                                                    |                                                          |
| ⑦ 使い方ガイド・FAQ                                                                                                    | ● 入力後、画面下部の[登録]ボタンをク                                     |
|                                                                                                    | リックします リックします                                            |

以上で登録は完了です

#### 取引の入力例③ ~10月1日に預金口座(弥生銀行)から小口現金用に10,000 円を引き出した~

ここでは補助科目を追加して入力します。補助科目の追加方法は12ページをご参照ください

#### 〈かんたん取引入力〉の場合

| 弥生会計        | オンライ     | y 🕺 kaladapad lignal.com 🚽 D0791- 💅 📿 💡                                                                                                    |                       |
|-------------|----------|----------------------------------------------------------------------------------------------------|-----------------------|
| メインメニュー     | •        | かんたん取引入力                                                                                                    | ───●画面左のメインメニューから「かんた |
| ★ ホーム       |          | 和引手段の放り込み 🖉 🥂 大て 現由・未払 現金 発金 売損・未収 買用・未払                                                                                                    | ん取引入力 タクリックします        |
| 🍠 かんたん取引    | ለአ       | 🐺 収入 🧰 支出 🗧 振行                                                                                                    |                       |
| □□□ スマート取引目 | 取込       | ▶3日 * ② 2019/10/10 国 ○ ○ ○ ○ ○ ○ ○ ○ ○ ○ ○ ○ ○ ○ ○ ○ ○ ○                                                                                                    |                       |
| ■ 仕訳の入力     |          | (1) 新聞元 (男生語行) (1) 新聞元 (男生語行) (1) 新聞元 (男をつん) (1) 新聞元 (男をつん) (1) 新聞元 (男 つん) (1) 新聞元 (男をつん) (1) 新聞元 (男をつん) </th <th></th> |                       |
| ㎡ レポート・帳線   | 簿        | 摘要                                                                                                    |                       |
| 酃 決算        |          | 総込金額 万貴税率<br>金額 • 10,000 量 ▼ 手款特負担 ●なし/相手負担 ●自己負担                                                                                                    |                       |
|             |          |                                                                                                    |                       |
|             |          | 同じ取引を続けて登録     登録     クリア                                                                                                    |                       |
|             |          | 取引の一覧 💡 2019年度以降の取引を表示しています。計去の取引を表示したい場合は検索網腸を変更してください。                                                                                                    |                       |
|             |          | 月瓶定 ▼ 2019/04/01                                                                                                    |                       |
|             |          | 「 細葉                                                                                                    |                       |
|             |          |                                                                                                    |                       |
|             |          |                                                                                                    |                       |
|             |          |                                                                                                    |                       |
| 👎 収入        | <b>1</b> | 支出 → 振替                                                                                                    | ━━━●入力欄左側の「振替」タブを選択し、 |
| 取引日 *       | 0        | 2019/10/10 3 Q 取引例を探す                                                                                                    | 必要項目を入力してください         |
| 振替元 *       | 0        | 当应蕴全(选生银行) ▼                                                                                                    |                       |
|             |          |                                                                                                    |                       |
| 振替先 *       | (2)      | 小口現金 ▼ 気振替元/先を入れ替え                                                                                                    |                       |
| 摘要          | ?        | <b>↓</b>                                                                                                    |                       |
|             |          | 税込金額 消费税率                                                                                                    |                       |
| 金額 *        |          | 10,000 🖬 💌 手数料負担 ④なし/相手負担 🔵 自己負担                                                                                                    |                       |
|             |          |                                                                                                    |                       |
|             |          |                                                                                                    | ───●人力後、画面ト部の[登録]ボタンを |
| 同じ取引        | を続け      | て登録? 登録 クリア                                                                                                    | クリックします               |
|             |          |                                                                                                    |                       |
|             |          |                                                                                                    |                       |

#### 〈仕訳入力〉の場合

|              |                              |                                                | ───●画面左のメインメニューから 仕訳                           |
|--------------|------------------------------|------------------------------------------------|------------------------------------------------|
| 弥生会計オンライ     |                              | 🙎 kalkojnepolitigenal.com 🚽 0.0791- 🔊 📿 🐥      | 入力 (たん)(いん) ます                                 |
| メインメニ:」- 4   | 仕訳の入力                        |                                                | 人口]をノリッノしより                                    |
|              | -                            |                                                |                                                |
| ₳ ѫーム        | 取引日 2019/10/10 🗒 🗌決算整理任訳     | Q 仕訳例を探す                                       |                                                |
| 🍠 かんたし取引入力   | 借方勘定科目 補助科目 税区分              | 税率 借方金額 貸方勘定科目 補助科目 税区分 税率 貸方金額                |                                                |
|              | 削除 小口現金                      | 10,000 当座預金 務生銀行 🔻 10,000                      |                                                |
|              | 削除                           | 0 0                                            |                                                |
| ■ 仕訳の入力      | 追加                           | 借方合計金額 10,000 <u>势生銀行</u> 貸方合計金額 10,000        | UDD しょう しゅう しゅう しゅう しゅう しゅう しゅう しゅう しゅう しゅう しゅ |
|              | 摘要                           | ↓ 取引先                                          |                                                |
| ぶ レポート・帳簿    | 回じ仕訳を続けて登録 🕜 登録              | <i>ሳ</i> ሀፖ                                    | 定科日を選び、必要項日を入力しま。                              |
| 圖 決算         |                              |                                                | ここでは「補助科目」で「弥生銀行」を                             |
|              | 仕訳の一覧(取引摘要表示) 😮 2019年度以降の取引  | <b>取引を表示しています。過去の取引を表示したい場合は検索期間を変更してください。</b> |                                                |
|              | 月指定 👻 2019/04/01 📓 ~ 2020/03 | 103/31 聞 Q 被り込み マ C 更新                         | んでいます                                          |
|              | ▲ 編集 査 削除 図 2ビー ロン           | □□□□□□□□□□□□□□□□□□□□□□□□□□□□□□□□□□□□           |                                                |
|              | ▶ ▼ 取引日                      | 摘要 取引先 取引金額                                    |                                                |
|              | □ 付錢 登録元 借方勘定科目 補助科目         | 目 税区分 税率 借方金額 貸方勘定科目 補助科目 税区分 税率 貸方金額          |                                                |
|              | <b>⊿</b> 2019/10/05          | やよい商事                                          |                                                |
|              | □ ▼ 売掛金 やよい商事                | 事 対象外 33,000 売上高 課税売上 10% 33,000               |                                                |
|              | ▲ 2019/10/01 事務用品            |                                                | →→●入力後、画面下部の「登録]ボタン <sup>3</sup>               |
| ② 使い方ガイド・FAQ | ▼ 消耗品费                       | 課税仕入 10% 1,100 現金 対象外 1,100                    |                                                |
|              |                              |                                                | クリックします                                        |

以上で登録は完了です

### 3 必要な科目を追加しよう

#### 科目の追加

『弥生会計 オンライン』には、一般的な科目があらかじめ用意されていますが、業種・業態によっては、取引 入力の際に使いたい科目が見つからない場合があります。その場合は[科目の設定]から必要な科目を追加・ 編集してご利用ください

#### 入力例:「前払利息」を追加する

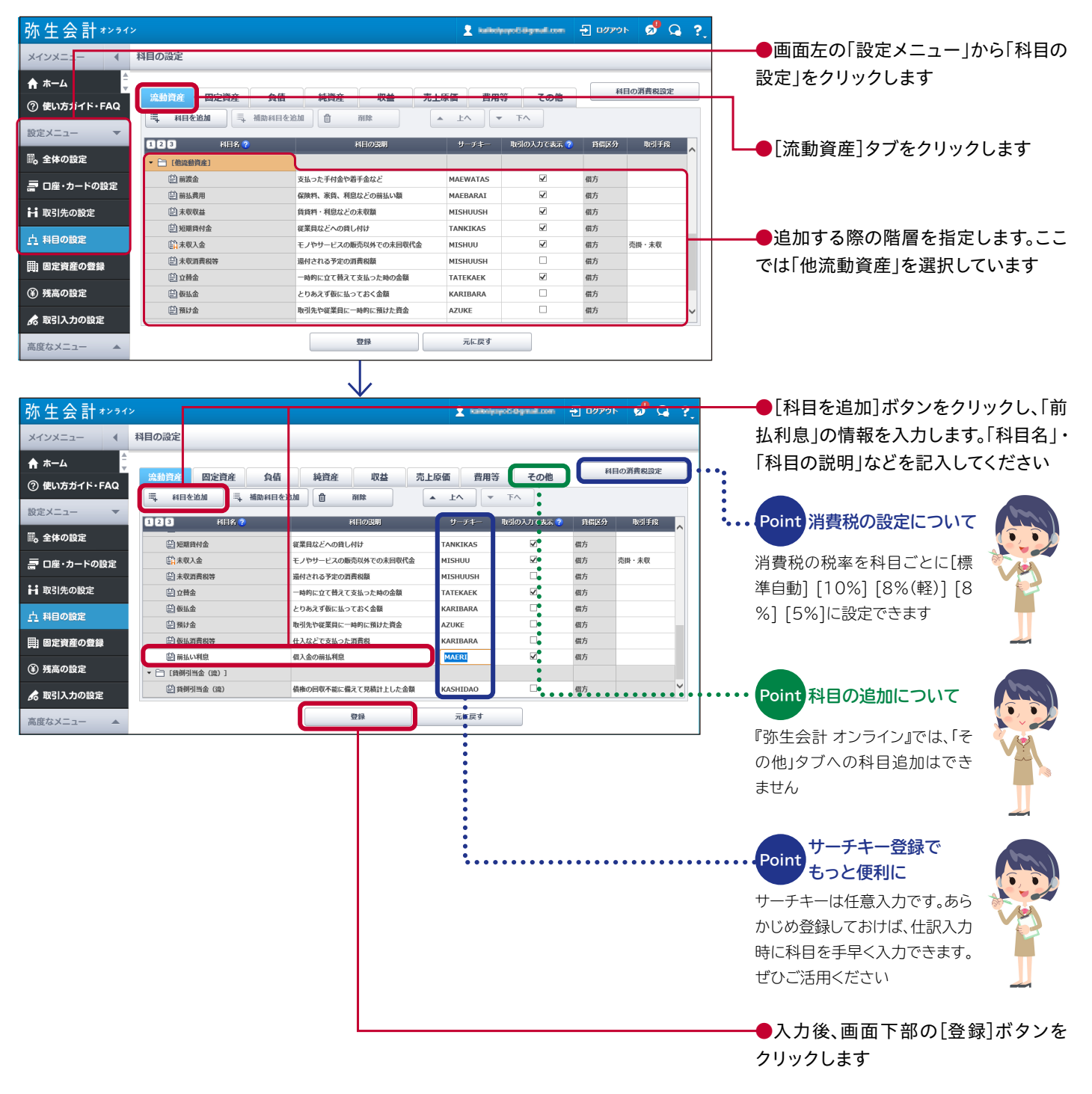

以上で登録は完了です

#### 補助科目の追加

補助科目はひとつの科目をより細かいレベルで見たい場合や、わかりやすくするために利用します。 「旅費交通費」を例に取れば、「電車」・「タクシー」・「飛行機」の補助科目を設定することでそれぞれの支払い がわかりやすくなります。また、「当座預金」であれば、口座ごとに補助科目を設定することで「口座単位の残高 の確認」ができるようになります

#### ●画面左の「設定メニュー」から「科目の 弥生会計\*\*\*\* 🔁 🗤 🖓 🖓 ? Χ. 設定」をクリックします 科目の設定 メインメ: ♠ ホーム ●[流動資産]タブをクリックします ⑦ 使い方ガイド・FAQ 二 科目を追加 二 補助科目を追加 ▲ 上へ | ▼ ፑላ 設定メニュ・ 123 取引の入力で表 科目名 サーチキ 取引手段 風 全体の 設定 📄 [現金・預金] GENKI 🗒 現金 紙際・硬貨などの国内通貨や外国通貨 現金 夏 口座・カードの設定 🗒 小口現金 日常的な少額の支払いのための現金 KOGUCH 4 現金 借方 ●補助科目を追加する科目を指定しま 🖹 当座預金 当座預金口座に預け入れている資金 TOUZAYO 2 預金 ₩ 取引先の設定 🔛 普通預金 普通預金口座に預け入れている資金 FUTSUUV 預金 借方 す。ここでは「当座預金」を選択していま <u> 九</u> 科目の設定 (1) 定期預金 事業用の定期預金口座に預け入れてい TEIKIYO .7 荷山 [売上債権] す |||| 固定資産の登録 取引先から受け取った手形 UKETORI 借方 (¥) 残高の設定 2 売掛・未収 モノやサービスを販売した場合の未回収代金 借方 ▼ 前売掛金 URIKAKE 🔛 やよい商事 🕏 取引入力の設定 登録 元に戻す 高度なメニュー 弥生会計オンライン 2 🖬 🦻 🔉 ? ▶[補助科目を追加]ボタンをクリックし、 科目の設定 メインメニュ ♠ ホーム 「弥生銀行」と名称を入力します 科目の消費税設定 流動資産 固定資産 負債 純資産 収益 売上原価 費用等 その他 ⑦ 使い方ガイド・FAQ 三 科目を追加 三,補助科目を追加 ① 削除 -上へ - FA 設定メニュ 123 科目名 の入力です 副、全体の設定 [現金·預金 創現金 採取・通告などの国内通告や4国通告<br/> GENKT v 三 口座・カードの設定 日常的な少額の支払いのための現金 косисн 2 頭余 日本の現 借方 ₩ 取引先の設定 ▼ 🟥 当座預金 庭預金口座に預け入れている資金 TOUZAYO 借方 預金 □○ 弥生銀行 4 <u>↓</u> 科目の設定 ) 普通預金 V 普通預金口座に預け入れている資金 FUTSUUYO 預金 借方 V 🔛 定期預金 事業用の定期預金口座に預け入れている資金 TEIKIYO 預金 借方 |||| 固定資産の登録 [売上債権 (筆)残高の設定 取引先から受け取った手用 JKETOR 受取手用 - 前売掛金 モノやサービスを販売した場合の未回収代金 V 売掛・未収 URIKAKE 🕏 取引入力の設定 ●入力後、画面下部の[登録]ボタンを 登録 高度なメニュ-クリックします 以上で登録は完了です 自動設定される 取引先別の Point Point 補助科目があります 管理を行う補助科目 [2.初期設定編]の4ページ、〈②口座・カードの設 売掛金や未払金など、補助科目で取引先別の管理 を行う科目(左のマークがある科目)は「取引先の 定〉で登録した内容は、以下の科目の補助科目とし 設定」に登録されている取引先から補助科目を選 て自動設定されます ●預金□座の設定: 択します。 [流動資産]当座or普通or定期預金 取引先の設定方法は[2.初期設定編]の5ページを ※設定時に選択します ご参照ください ●クレジットカードの設定: [負債]クレジットカード ●電子マネー・現金の設定: [流動資産]現金

#### 入力例:当座預金へ補助科目として「弥生銀行」を登録する